# メディカルケアステーション (MCS) 管理者が行える操作 応用編

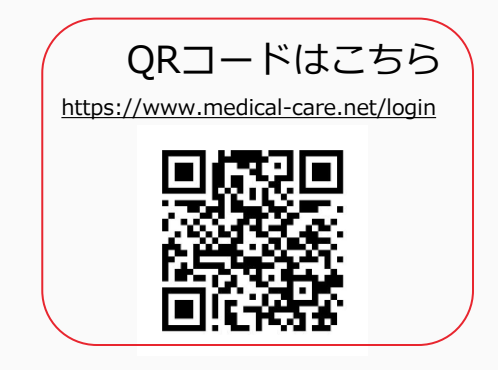

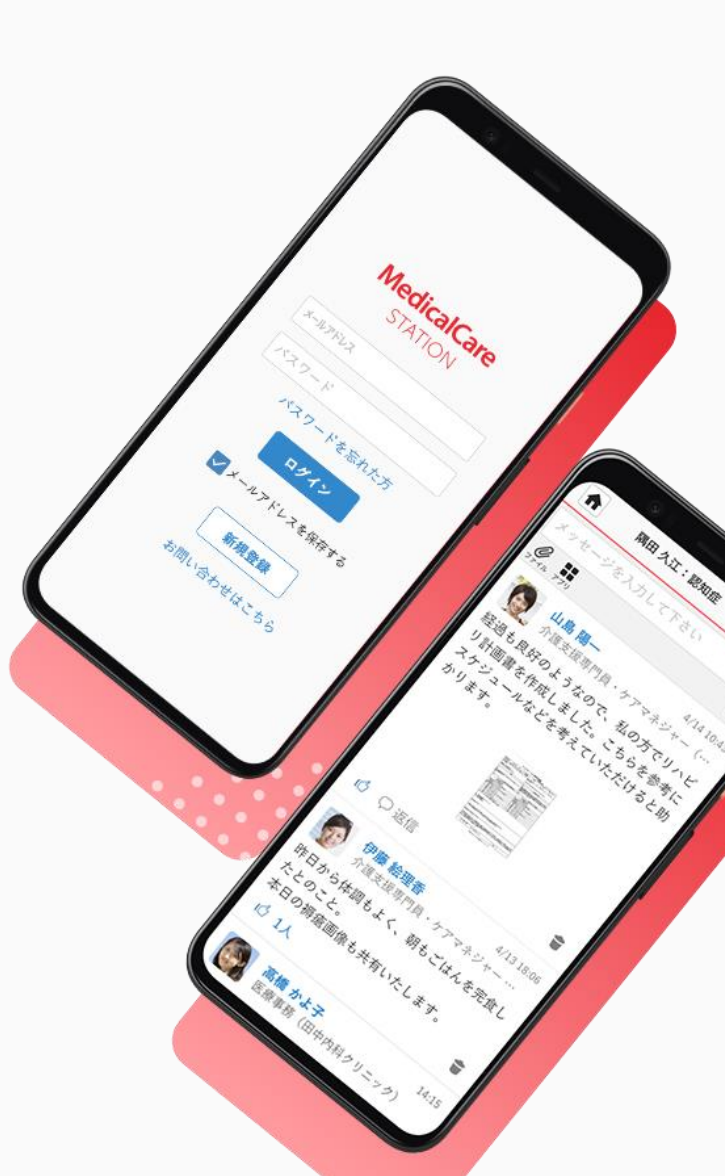

© Embrace Co., Ltd.

# 目次

| 目次                  | 1  |
|---------------------|----|
| 施設プロフィール変更          | 2  |
| スタッフを施設から削除する       | 3  |
| スタッフを患者グループから解除する   | 5  |
| スタッフを自由グループから解除する   | 7  |
| 患者グループを保管する         | 9  |
| 自由グループを削除する         | 11 |
| 保管・削除リストから患者グループを戻す | 13 |
| 保管・削除リストから自由グループを戻す | 14 |

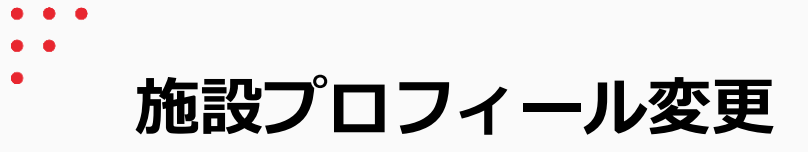

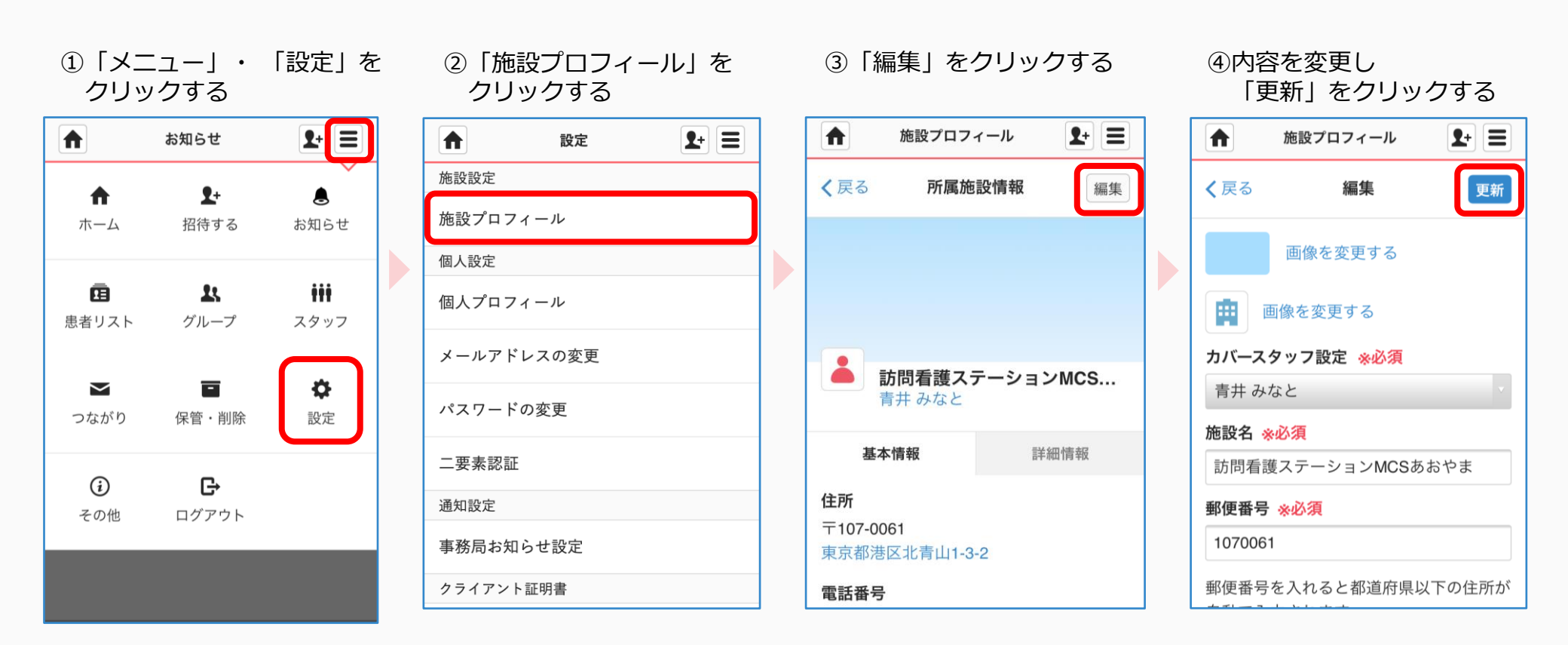

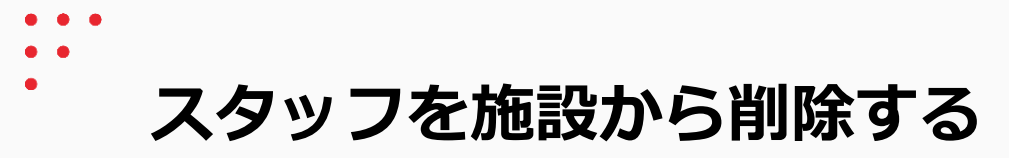

管理者権限のあるユーザの操作

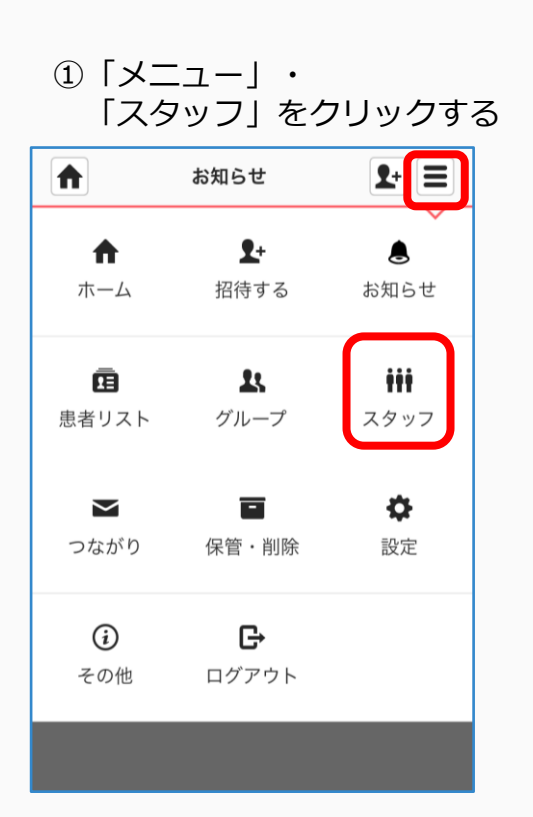

# ②「編集」をクリックする

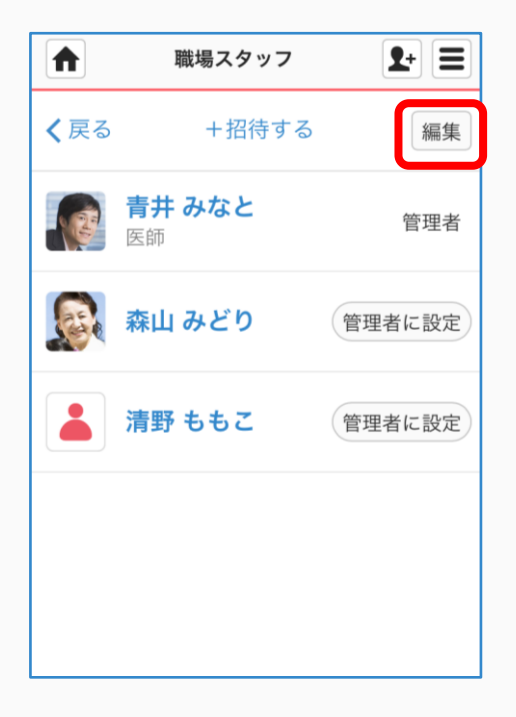

## ③「削除」をクリックする

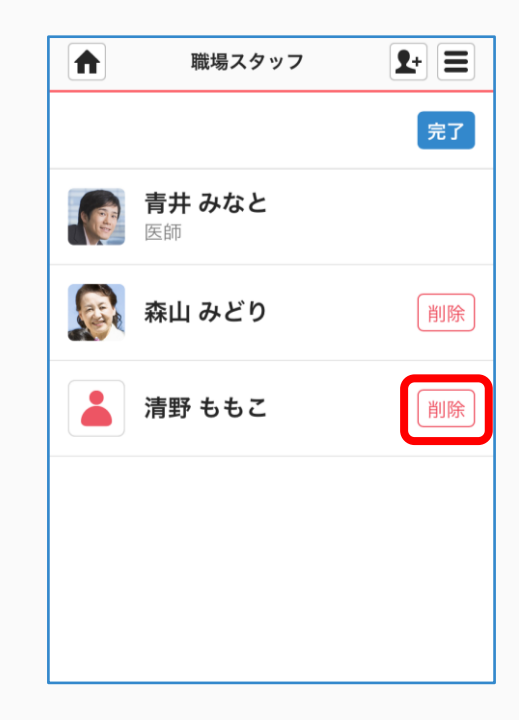

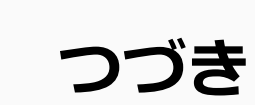

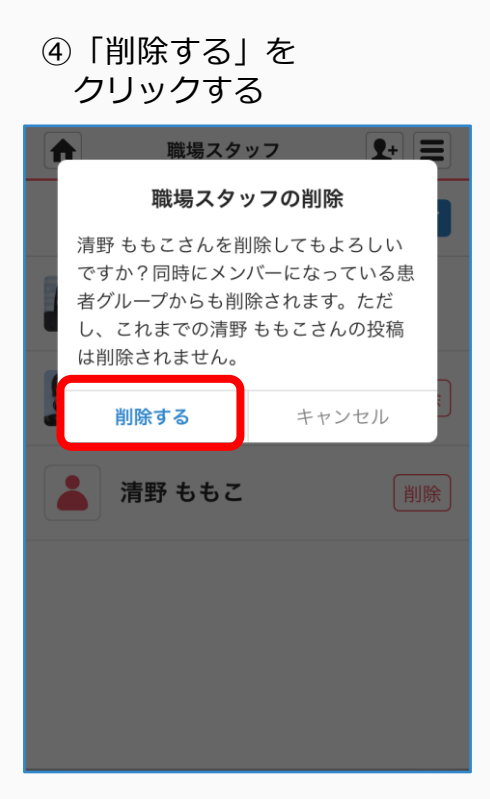

# ⑤「完了」をクリックする

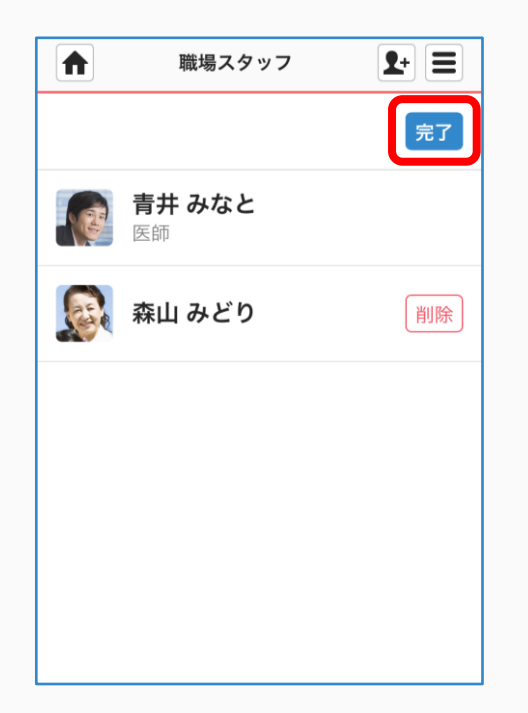

#### ⑥完了

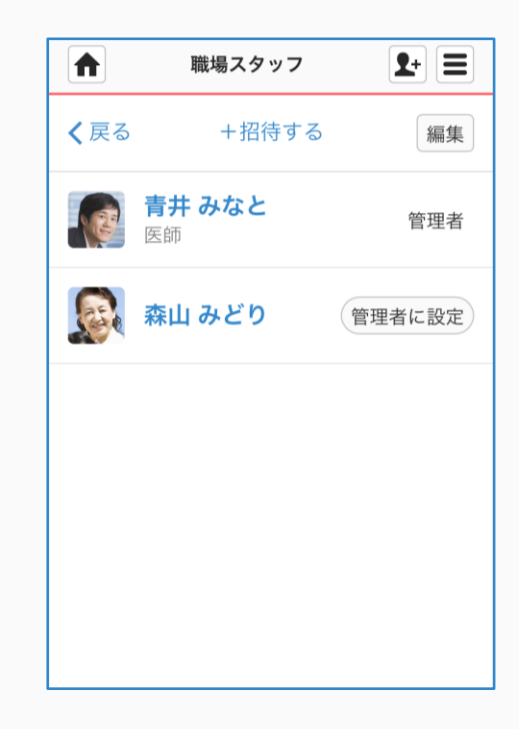

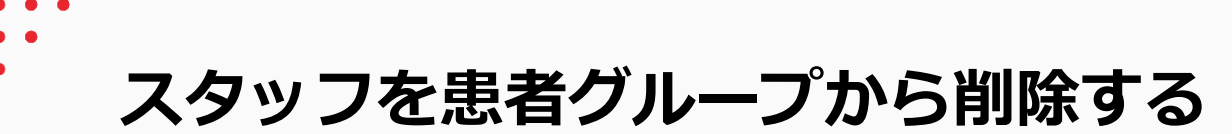

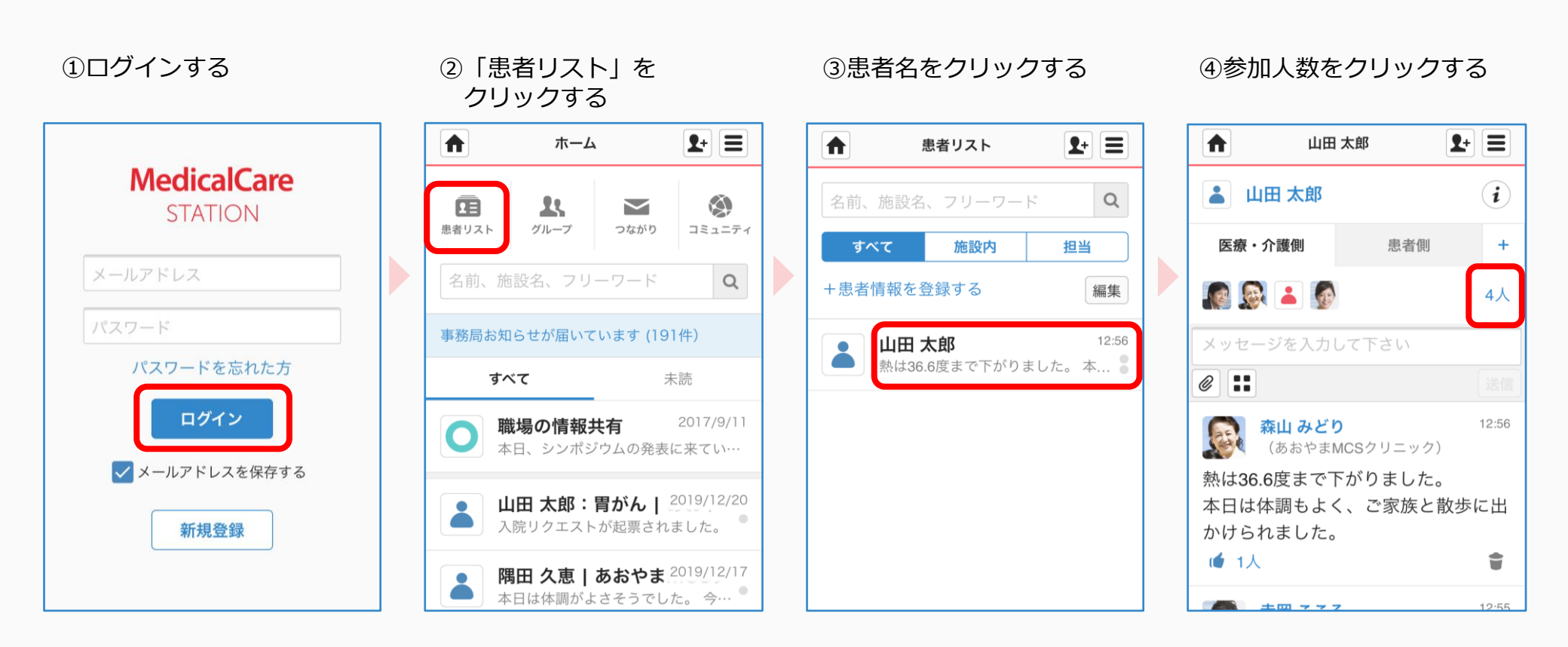

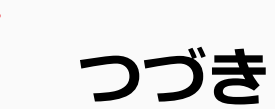

⑤「編集」をクリックする

# ⑥「解除」をクリックする

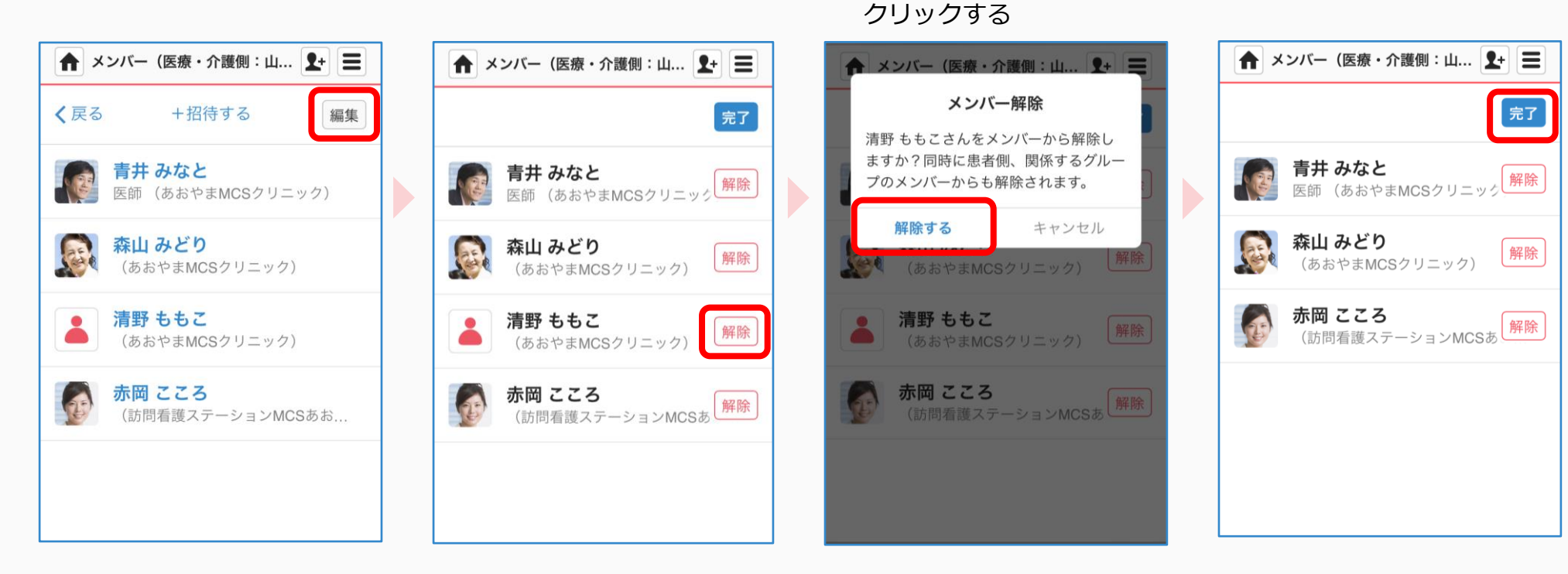

⑦ [解除する] を

# ⑧「完了」をクリックする

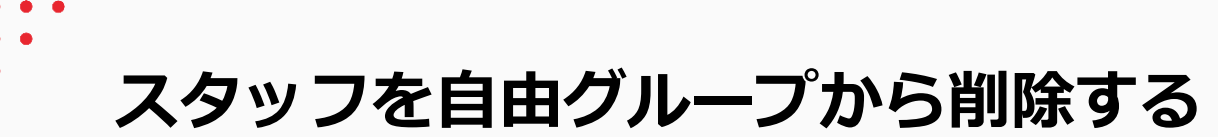

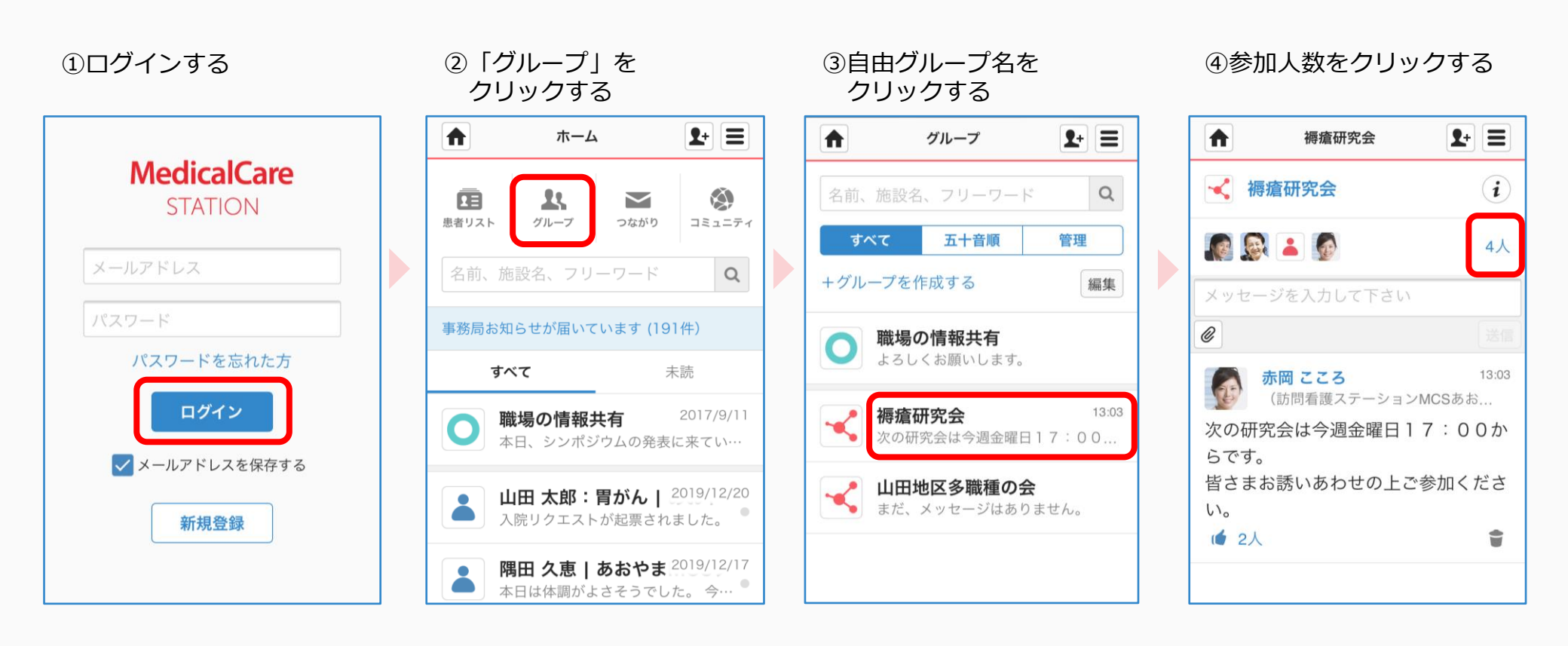

つづき

⑤「編集」をクリックする

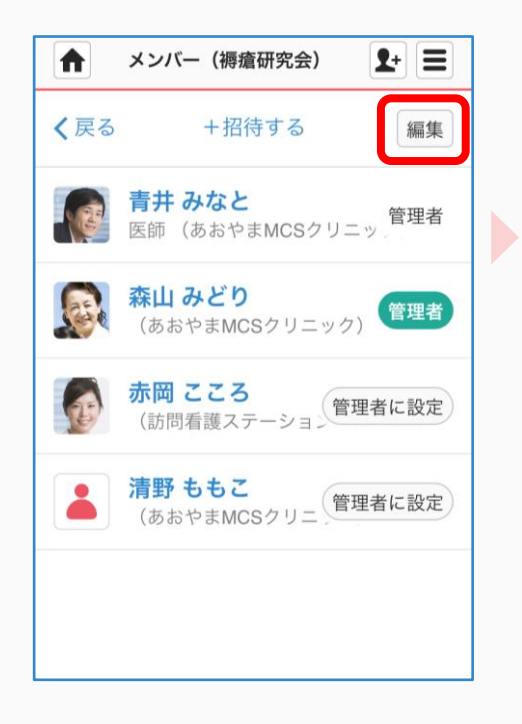

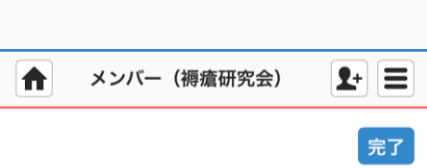

⑥ 「解除 | をクリックする

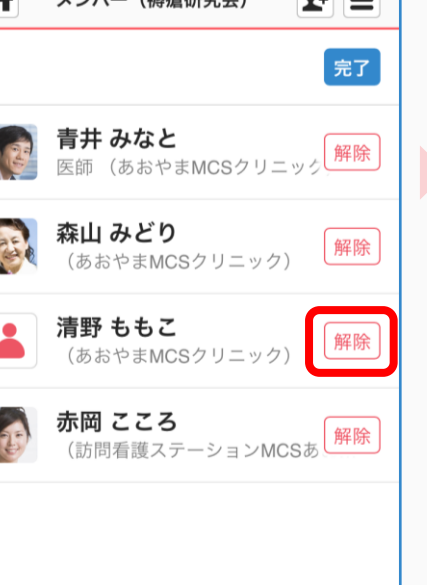

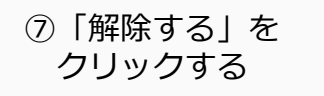

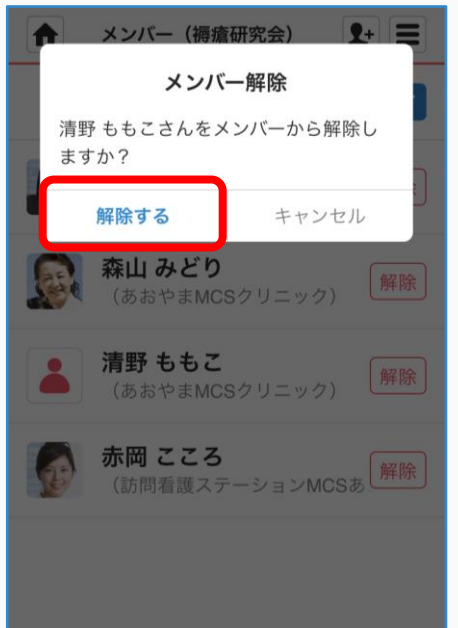

# ⑧「完了」をクリックする

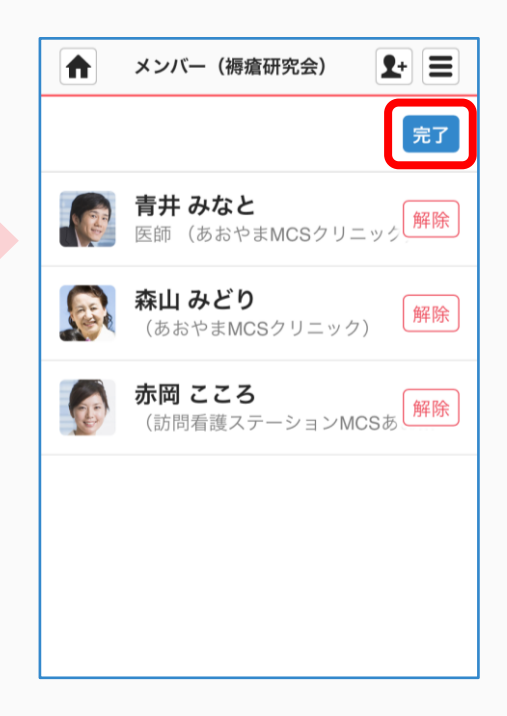

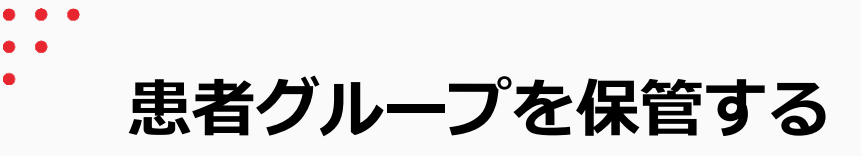

# ①ログインする MedicalCare STATION メールアドレス パスワード パスワードを忘れた方 ログイン

✓ メールアドレスを保存する

新規登録

#### クリックする ♠ \$+ ≡ ホーム KÅ. 23 $\sim$ 患者リスト グループ つながり コミュニティ 名前、施設名、フリーワード Q 事務局お知らせが届いています(191件) すべて 未読 職場の情報共有 2017/9/11 本日、シンポジウムの発表に来てい… 山田 太郎:胃がん | 2019/12/20 入院リクエストが起票されました。 隅田 久恵 | あおやま 2019/12/17 -本日は体調がよさそうでした。 今… 🎈

② [患者リスト] を

# ③「編集」をクリックする

| E E        | 患者リスト                | 2    |              |
|------------|----------------------|------|--------------|
| 名前、施設名     | 、フリーワー               | ř    | Q            |
| すべて        | 施設内                  | 担当   | ¥            |
| +患者情報を登    | 登録する                 | (    | 編集           |
| 山田 ス 熱は36. | <b>大郎</b><br>6度まで下がり | ました。 | 12:56<br>本 ● |
|            |                      |      |              |
|            |                      |      |              |
|            |                      |      |              |
|            |                      |      |              |
|            |                      |      |              |

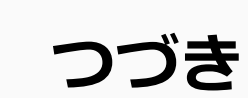

#### ④「保管」をクリックする

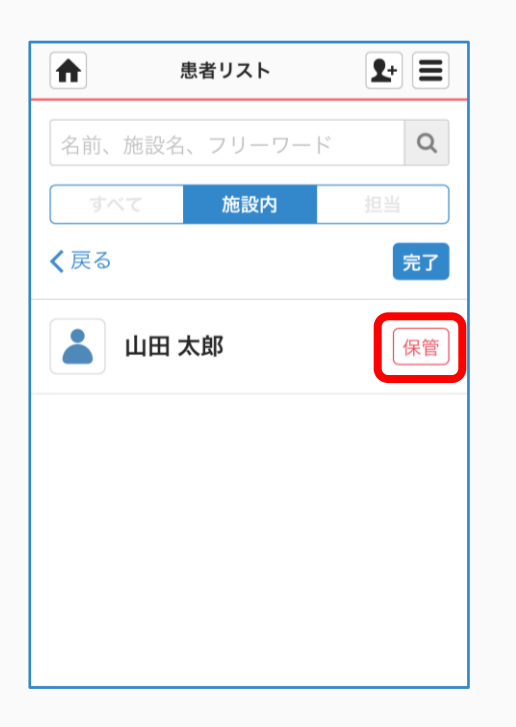

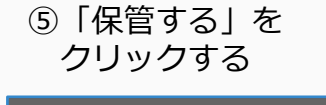

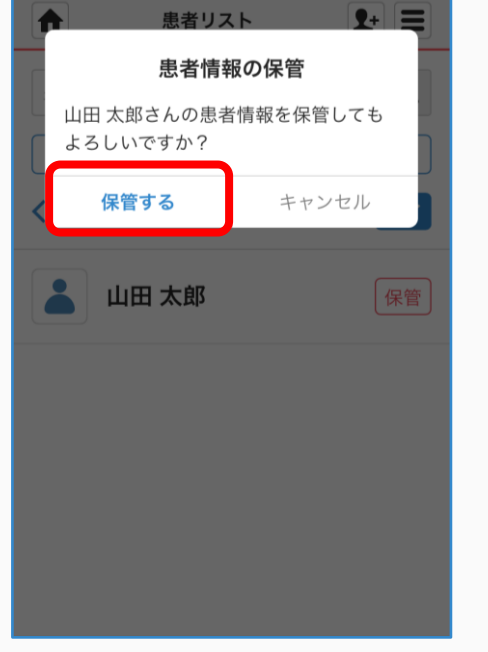

### ⑥「完了」をクリックする

|             | 患者リスト    | <b>1</b> + |
|-------------|----------|------------|
| 名前、施設名      | 、フリーワード  | Q          |
| すべて         | 施設内      | 担当         |
| <b>く</b> 戻る |          | 完了         |
| まだ、患者は登     | 登録されていませ | た。         |
|             |          |            |
|             |          |            |
|             |          |            |
|             |          |            |
|             |          |            |

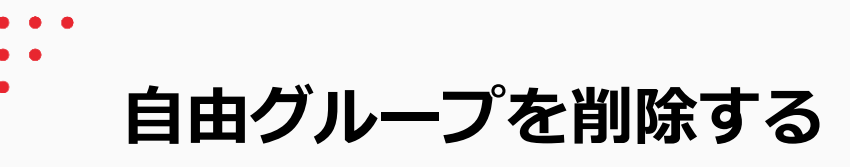

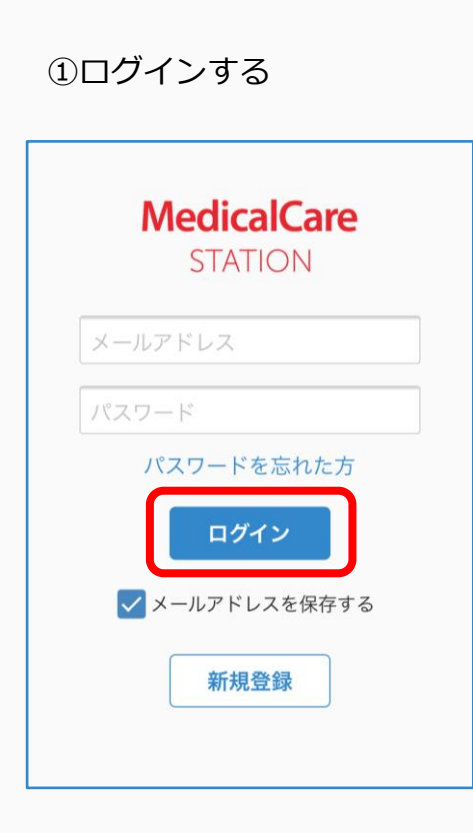

②「グループ」を クリックする

| <b>ति</b> ग            | ホーム                                   | <b>1</b> +           |
|------------------------|---------------------------------------|----------------------|
| <b>注</b><br>患者リスト グルー  | プラながり                                 |                      |
| 名前、施設名、                | フリーワード                                | Q                    |
| 事務局お知らせが履              | 届いています <b>(1</b> 9                    | 91件)                 |
| すべて                    |                                       | 未読                   |
| <b>職場の情</b><br>本日、シン   | <b>青報共有</b><br>レポジウムの発表               | 2017/9/11<br>長に来てい…  |
| 山田 太郎 入院リクコ            | <b>郎:胃がん  </b><br><sub>にストが起票され</sub> | 2019/12/20<br>いました。  |
| <b>隅田 久</b> 第<br>本日は体調 | <b>恵   あおやま</b><br>間がよさそうでし           | 2019/12/17<br>いた。 今… |

# ③「編集」をクリックする

|                   | グループ                        | <b>1</b> +           |
|-------------------|-----------------------------|----------------------|
| 名前、施調             | 受名、フリーワー                    | r Q                  |
| すべて               | 五十音順                        | 管理                   |
| +グループ             | を作成する                       | 編集                   |
| <mark>ک</mark> لڑ | <b>場の情報共有</b><br>らしくお願いします。 |                      |
| <b>~</b> 褥        | <b>倉研究会</b><br>D研究会は今週金曜日   | 13:03<br>∃ 1 7 ∶ 0 0 |
|                   | 田地区多職種のま<br>ぎ、メッセージはあり      | <b>会</b><br>りません。    |
|                   |                             |                      |

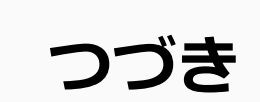

## ④「削除」をクリックする

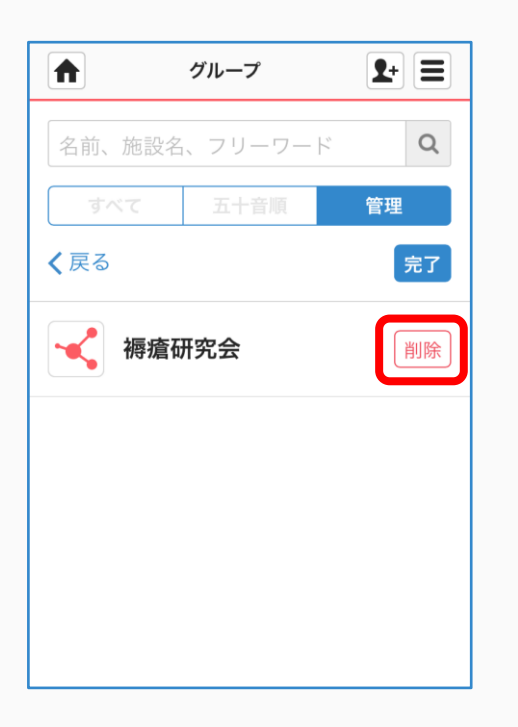

⑤「削除する」を クリックする

| グループ 🗜 🚍                   | J |
|----------------------------|---|
| グループの削除                    |   |
| 「褥瘡研究会」を削除してもよろしいで<br>「すか? |   |
| く 削除する キャンセル               |   |
| 福瘡研究会 削除                   |   |
|                            |   |
|                            |   |
|                            |   |
|                            |   |

⑥完了

|            | グループ                        | <b>1</b> + |
|------------|-----------------------------|------------|
| 名前、施       | 設名、フリーワード                   | Q          |
| すべて        | 五十音順                        | 管理         |
| +グループ      | を作成する                       |            |
| <b>〇</b> 職 | <b>場の情報共有</b><br>ろしくお願いします。 |            |
|            |                             |            |
|            |                             |            |
|            |                             |            |
|            |                             |            |
|            |                             |            |

保管・削除リストから患者グループを戻す

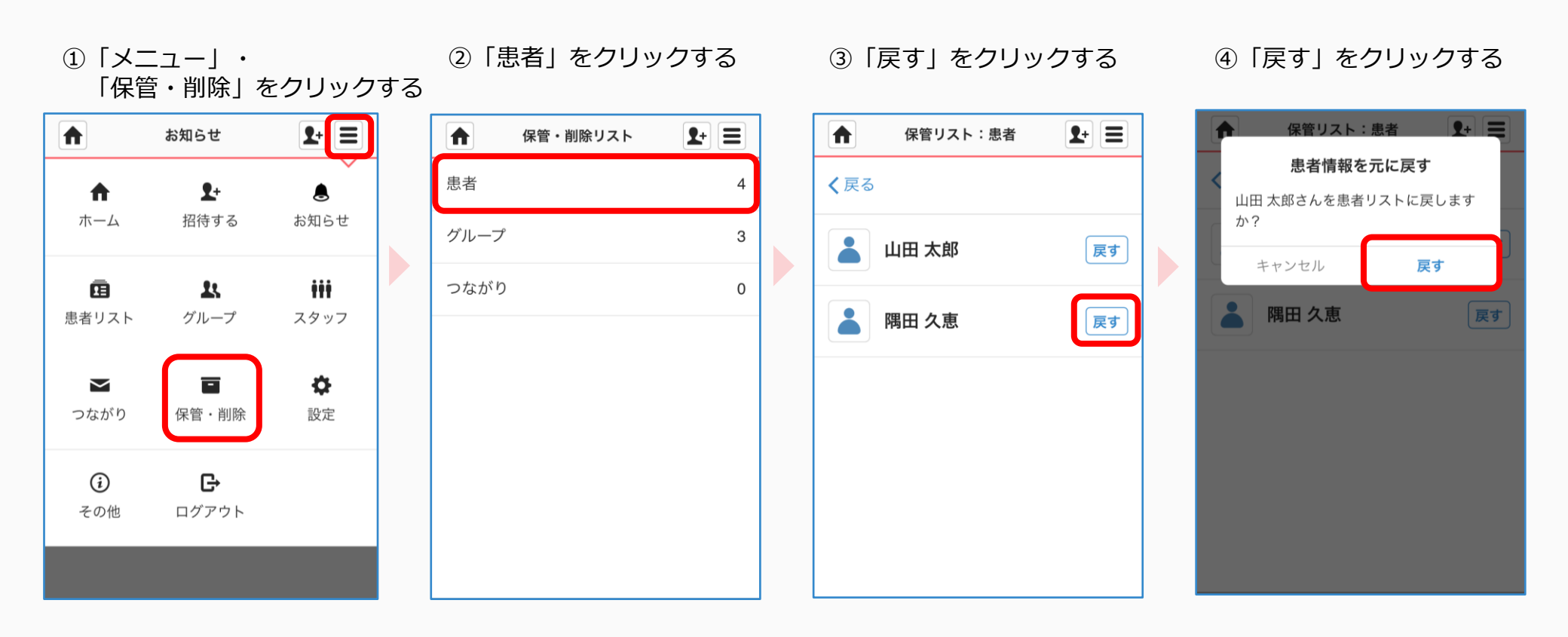

保管・削除リストから自由グループを戻す

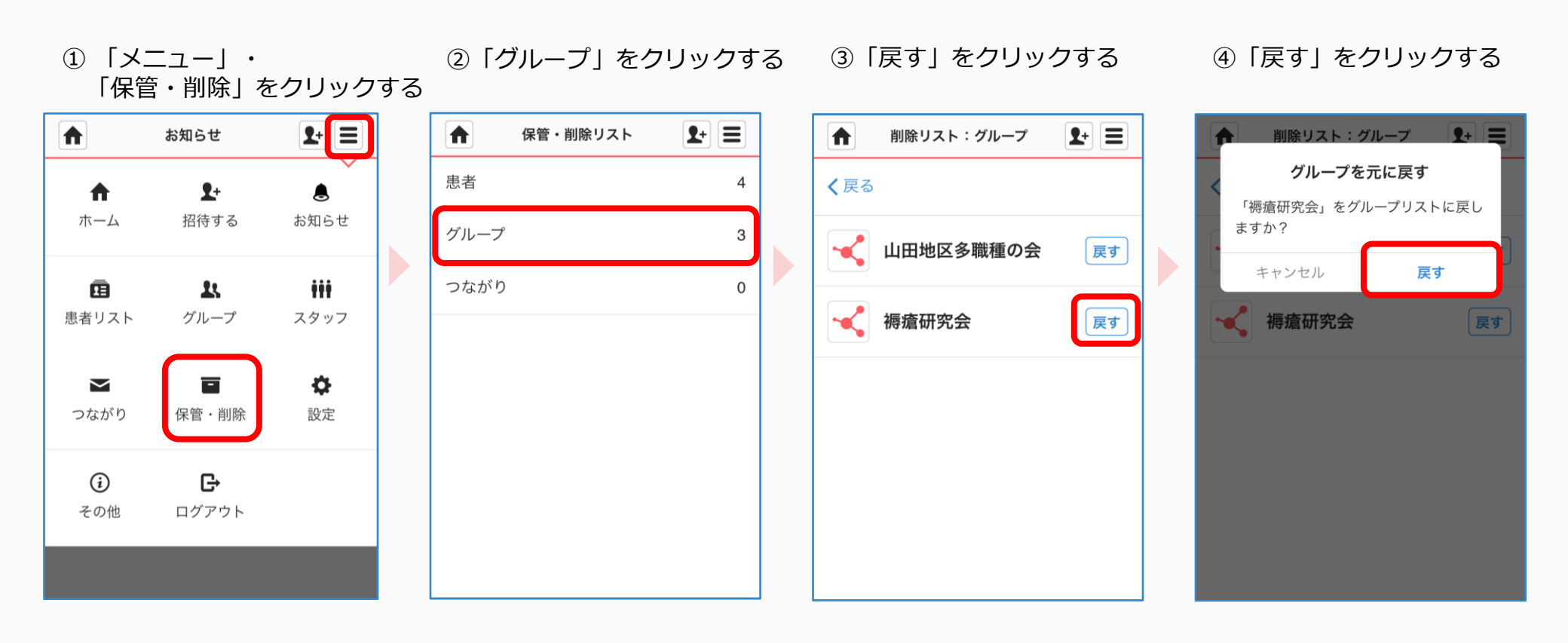